# Országos Szakiskolai Közismereti Tanulmányi Verseny

## 2011/2012

# SZÁMÍTÁSTECHNIKA

### III. (országos) forduló

### 2012. április 27.

#### Szegedi Ipari, Szolgáltató Szakképző és Általános Iskola Szeged-Móravárosi Tagintézménye

| Versenyző |  | Pontszám |       | Százolák |  |
|-----------|--|----------|-------|----------|--|
| Kódja     |  | Elérhető | Elért | Szazalek |  |
| OD-Sz     |  | 100      |       | %        |  |

| Iavító tanár Zsűri elnöke |                      |
|---------------------------|----------------------|
|                           | <br><br>Zsűri elnöke |

### Kedves Versenyző!

A feladatok megoldására 90 perc áll rendelkezésére. A feladatokat számítógépen kell megoldania. A feladatokat tetszés szerinti sorrendben oldhatja meg, kérjük, ügyeljen az idő beosztására, illetve a munkájának rendszeres mentésére!

Sikeres feladatmegoldást kívánunk!

#### 1. feladat

(50 pont)

Ebben az évben harmadszor rendezik Londonban a nyári olimpiai játékokat. Az alábbi oldalon magyarul olvashatja az olimpia népszerűsítésében is jelentős szerepet játszó kabalafigurák leírását: <u>http://sportsmarketing.hu/2010/05/21/wenlock-es-mandeville-a-londoni-olimpia-kabalafigurai/</u>. Nyissa meg az oldalt, olvassa el a leírást! A feladat megoldásához az interneten olyan képeket keressen, amelyeken nincs rajtuk kívül más! Készítsen prezentációt az olvasott szöveg, illetve az alábbi leírás alapján! Munkáját mentse OD\_SZ\_XX (XX jelenti az kódszámát) néven a rendezők által megadott mappába!

- a) A címdián jelenjen meg a 2012-es olimpia hivatalos logója!
  - A London 2012 szöveg legyen a prezentáció címe, az Érdekességek pedig az alcím!
  - A dia közepén, az indítás után egy másodperccel, véletlenszerű animációval jelenjen meg a hivatalos logó legfeljebb 10 cm magas, vékony (1 pt) fekete keretes képe!
  - A dia háttere homokszínű (RGB: 255;255;210) legyen!
- b) A második dia piros legyen!
  - Ezen mutassa be az olimpiai kabalájának választott figurát!
  - A dia címe a figura neve legyen!
  - A dián szerepeljen a figura képe, illetve legalább három jellemzőjének leírása! (Erre vonatkozó mintát a megadott internetes oldalon talál. A leírás az oldal szövege alapján, magyar nyelven készüljön.)
  - A feliratok egymást 2 másodpercenként követve jelenjenek meg!
  - Ügyeljen arra, hogy a feliratok a háttérszín változása után is jól olvashatóak legyenek!
- c) Az harmadik dia háttere aranysárga legyen!
  - Ezen mutassa be a három (1908, 1948, 2012) londoni olimpia érmeit!
  - A dia címe Londoni érmék legyen!
  - A címre kattintva jelenjen meg a következő oldal a böngészőben: <u>http://www.bbc.co.uk/news/uk-14291544</u>!
  - A dia mindegyik negyedének közepére egy-egy objektum kerüljön!
  - A dián a három érem időrendben, a 2 másodpercenként, ússzon be úgy, hogy a kép és a felirataként megjelenő évszám együtt mozognak!
  - Ügyeljen arra, hogy a feliratok a háttérszín változása után is jól olvashatóak legyenek!
- d) A diák 10 másodpercenként, automatikusan kövessék egymást a vetítéskor!
  - A váltás elsötétítéssel történjen!
  - Mindegyik dia élőlába tartalmazza a fájl nevét!
  - A vetítés folyamatosan ismétlődjön!

#### 2. feladat

(50 pont) Egy iskolában lehetőség van színházjegyek vásárlására. Az egyik előadásra négy árkategóriában adtak ki jegyeket. A táblázat az egyes osztályok rendeléseit tartalmazza. Az alábbi leírás alapján készítse el a táblázatot, és munkáját mentse OD\_SZ\_XX (XX jelenti a kódszámát) néven a rendezők által megadott mappába!

| Osztály | 1. kat. | 2. kat | 3. kat. | 4. kat. |
|---------|---------|--------|---------|---------|
| 7. a    | 4 db    | 5 db   | 10 db   | 5 db    |
| 7. b    | 0 db    | 9 db   | 0 db    | 6 db    |
| 8. a    | 2 db    | 3 db   | 3 db    | 4 db    |
| 8. b    | 2 db    | 4 db   | 0 db    | 4 db    |
| 9. a    | 5 db    | 0 db   | 4 db    | 10 db   |
| 9. b    | 7 db    | 10 db  | 8 db    | 3 db    |
| 9. c    | 7 db    | 8 db   | 9 db    | 10 db   |
| 10. a   | 3 db    | 4 db   | 9 db    | 10 db   |
| 10. b   | 4 db    | 2 db   | 0 db    | 9 db    |
| 10. с   | 8 db    | 5 db   | 7 db    | 1 db    |
| 11. a   | 6 db    | 7 db   | 9 db    | 6 db    |
| 11. b   | 3 db    | 8 db   | 1 db    | 1 db    |
| 11. с   | 2 db    | 9 db   | 5 db    | 8 db    |
| 12. a   | 9 db    | 5 db   | 0 db    | 0 db    |
| 12. b   | 6 db    | 7 db   | 2 db    | 0 db    |
| 12. c   | 0 db    | 1 db   | 5 db    | 10 db   |

- a) Készítse el a fenti táblázat megfelelőjét a táblázatkezelő program segítségével úgy, hogy az A2 cellával kezdődő tartományt töltse ki! (Figyeljen arra, hogy az adatokkal később számolást is kell végeznie!)
- b) Formázza a táblázat celláit a minta szerint (cellaigazítás, formátum, betűstílus)!
- c) Az F oszlopban adja meg, hogy egy-egy osztályból hányan vettek jegyet az előadásra! (Az F2 cellába a Létszám feliratot írja!)
- d) A 12. c osztály sora alatt a megfelelő függvény használatával összesítse a szükséges jegyek számát kategóriánként!
- e) Mennyit kell az osztályoknak fizetniük az alábbi jegyárak mellett? (Az első sorba beírhatja a számokat, ha szükséges.)

| 1500 Ft | 1200 Ft | 1000 Ft | 700 Ft |
|---------|---------|---------|--------|
| 1. kat  | 2. kat  | 3. kat  | 4. kat |

A számítást olyan képlettel végezze el, hogy az esetleges árváltozások könnyen átvezethetők legyenek! A G2 cellába a Fizetendő felirat írandó. Az eredmények az osztályok sorainak G oszlopban lévő cellájába kerüljenek! (Megoldása többet ér, ha a jegyárak változásait egy-egy adat átírásával lehet megtenni és a számítások eredményei automatikusan módosulnak.)

- f) A jegyárus a megrendelt jegyek száma miatt 10 százalék árengedményt kapott a színháztól, amit az osztálypénztárakba fizet vissza. Számítsa ki az osztálypénztárakba befizetendő összegeket a H oszlopban!
- g) Ügyelj a számformátumokra (a fizetendő összegek Ft, a létszámok db)! A számított mezőkben megjelenése félkövér betűstílusú!
- h) A legtöbb jegyet rendelő osztály nevét tartalmazó (ha több ilyen van, akkor mindegyik) cella legyen piros színnel kitöltve, illetve az osztály neve legyen félkövér is a dőlt mellett! Ez a beállítás automatikusan kövesse az esetleges változásokat!
- i) Lássa el szegélyekkel a táblázatot úgy, hogy az könnyen áttekinthető legyen!